Installation Guide & Operation Manual

Technical

## Bulletin M207006

# MEGAsys NAS/DVR Backup Technical Notes TN-207021501 v1.0

For MEGAsys v4.0 r14.9 (Big5) or above v4.0 r8.18(GB) or above

2007/02/15 Evertech Electronics Ltd.

# Installation Guide & Operation Manual

# CONTENT

| Part I:    | System Diagram                        |                                                                                                    |                                                                     |  |
|------------|---------------------------------------|----------------------------------------------------------------------------------------------------|---------------------------------------------------------------------|--|
| Part II:   | Sett                                  | up NAS Server                                                                                             | 4                                                                   |  |
|            | I.<br>II.                             | 修改 NAS Server IP<br>Share Local Disk                                                                      | 4                                                                   |  |
| Part III:  | DV                                    | R IP & Port Setting                                                                                       | 5                                                                   |  |
| Part IV:   | Install NAS Function                  |                                                                                                    | 6                                                                   |  |
|            | I.<br>II.                             | 加入 NAS Key                                                                                                | 6<br>6                                                              |  |
| Part V:    | Ope                                   | erate NAS Function                                                                                        | 8                                                                   |  |
| Part VI:   | ZyXEL Router Setup                    |                                                                                                    | 8                                                                   |  |
|            | I.<br>II.<br>IV.<br>V.<br>VI.<br>VII. | 登入 ZyXEL Router 系統                                                                                        | 8         10         11         13         14         15         16 |  |
| Part VII:  | ME                                    | GAsys Operation                                                                                           | 17                                                                  |  |
|            | I.<br>II.<br>III.<br>IV.              | Add DVR Video Icon         Monitor Video         Playback from NAS Server         Playback from Local DVR | 17<br>17<br>18<br>19                                                |  |
| Part VIII: | : Monitor from IE                     |                                                                                                    |                                                                     |  |

## Part I: System Diagram

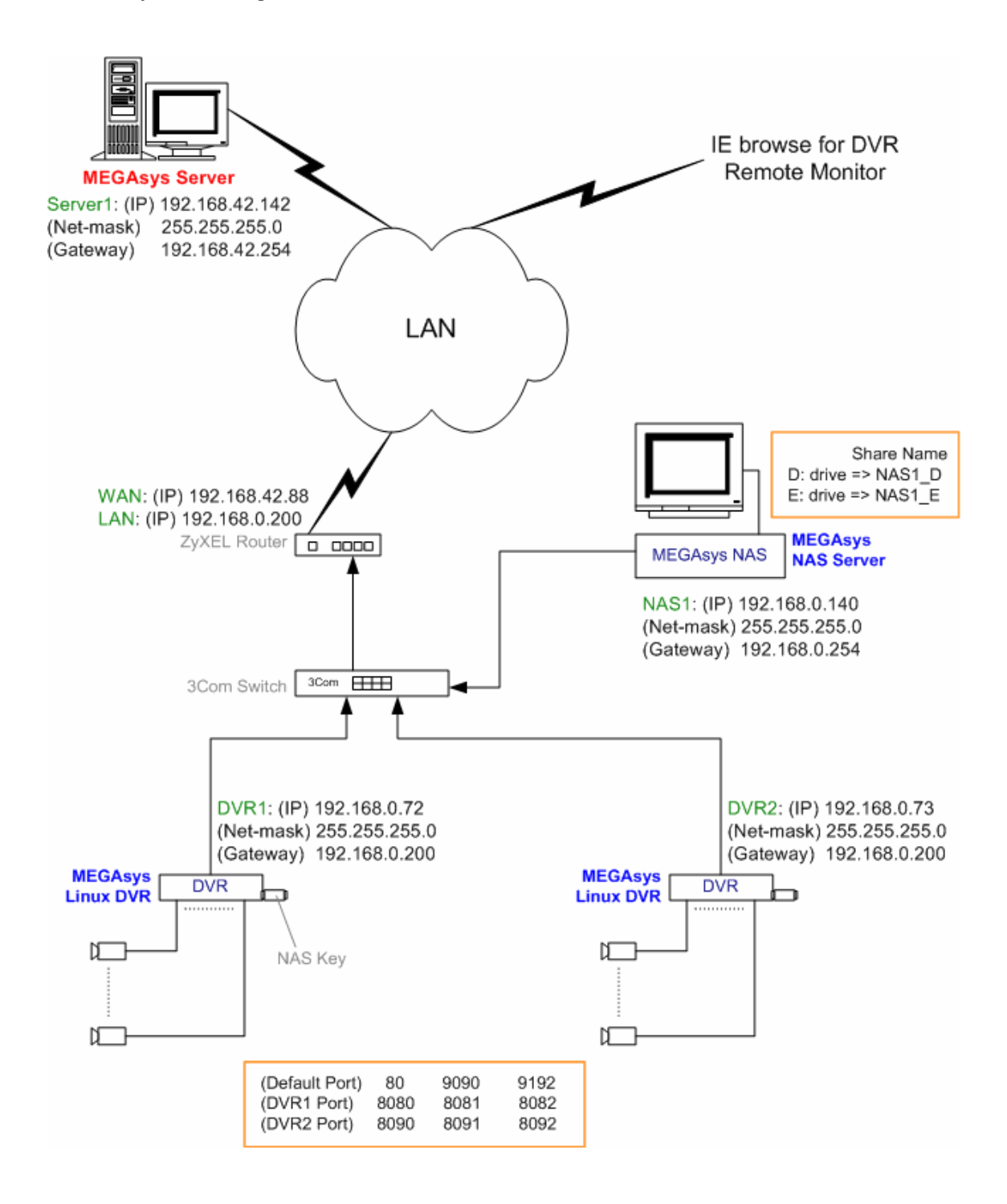

## Installation Guide & Operation Manual

#### Part II: Setup NAS Server

- I. 修改 NAS Server IP
- 1. 點選 Control Panel > Network Connection > Local Area Connection。
- 2. 點按 "Local Area Connection" 的右鍵, 選擇 "Properties"。
- 3. 點選 "Internet Protocol (TCP/IP)", 並選按 "Properties" 按鈕。

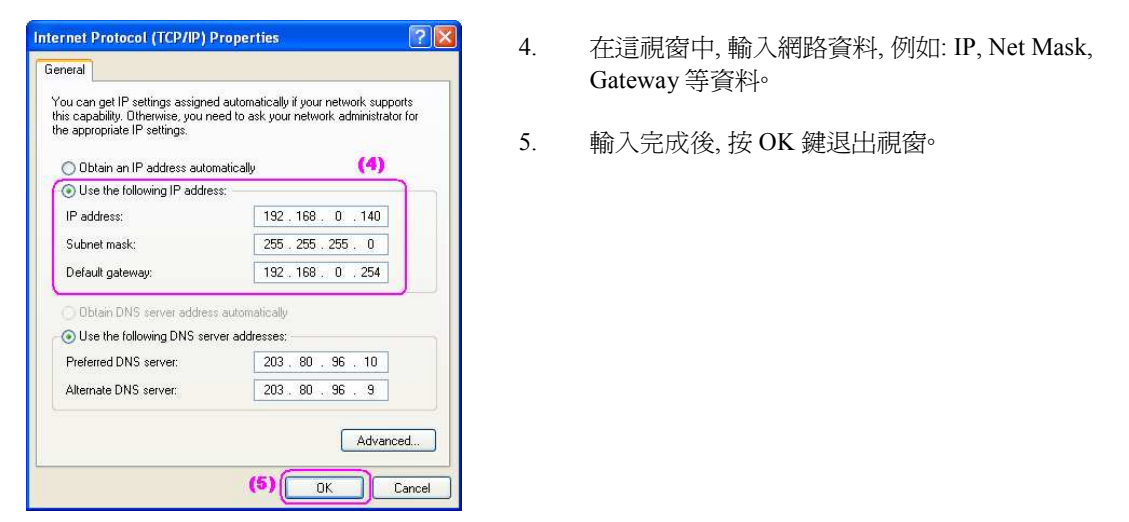

II. Share Local Disk

- 1. 在桌面上, 點按 My Computer。
- 2. 點按一下 "D:" 硬盤, 並按一下右鍵, 選擇 "Sharing and Security .." 功能。

| Goneral | Tools Hardware Sharing Dusts                                                                                                    |
|---------|----------------------------------------------------------------------------------------------------|
| General |                                                                                                    |
| Local   | sharing and security<br>To share this folder with other users of this computer<br>only, drag it to the <u>Shared Documents</u> folder.       |
|         | To make this folder and its subfolders private so that<br>only you have access, select the following check box.                              |
|         | Make this folder private                                                                                                    |
| Netwo   | ork sharing and security                                                                                                    |
|         | To share this folder with both network users and other<br>users of this computer, select the first check box below<br>and type a share name. |
| (3)     | Share this folder on the network                                                                                                    |
| 1000    | Share name: NAS1_D                                                                                                    |
| (4)     | Allow network users to change my files                                                                                                    |
| Learn   | more about sharing and security.                                                                                                    |
| i) w    | /indows Firewall is configured to allow this folder to be shared<br>ith other computers on the network                                       |

- 3. 在跳出的視窗上, 點按一下 "Share this folder on the network" 功能。如有需要可更改 Share Name 名稱。
- 4. 再點按 "Allow network users to change my files."
- 5. 點選完成後,按下 OK 鍵退出。
- 6. 該硬盤便完成 Share 工序。

## Part III: DVR IP & Port Setting

1.

| Cam Schedule Account System Alarm Alarm L                                                       | og User Log D       | IO PTZ          |               |
|-------------------------------------------------------------------------------------------------|---------------------|-----------------|---------------|
| Host & Lan - 3653e0083 (1)                                                                      |                     |                 |               |
| Host Name MTY08-DVR207011                                                                       | (2) IP 19           | 2.168.0.72      |               |
| (3                                                                                              | ) Net Mask 25       | 5.255.255.0     |               |
| System Clock $2007 \xrightarrow{2} 7 \xrightarrow{2} 7 \xrightarrow{15} 7 \xrightarrow{10} 741$ | → <mark>46</mark> → | Timezone GMT+8  | I/Taipei      |
| Printer Setup Backup Config Restore Config                                                      | NTP                 | Login Control   | NAS           |
| Internet                                                                                        |                     |                 |               |
| DNS Server Dynamic Dt                                                                           | IS                  |                 |               |
| (4) Mail(SMTP) Server                                                                           | Account             | Passv           | vord          |
| LAN Default Gateway 192.168.0.200                                                               |                     |                 |               |
| ✓ Dialup (5) TEL No.                                                                            | Dialup              | disconnect      |               |
| → ADSL Dialup Dial On Boot                                                                      | Account             | Passv           | /ord          |
| Others                                                                                          |                     |                 |               |
| 🔽 Recycle Rec 🔽 Auto Login admin 🔔                                                              | Cam /               | Auto Switch eve | ery 8 -> Sec  |
| Minimize Video Size number P frames a                                                           | fter I frame 24     | ī <del>)</del>  |               |
| Enable telnetd                                                                                  | out bandwidth)      | NewHI           | ) format ext3 |
| For Virtual Server, port 80,9090,9192 must be oper                                              | ned and may ne      | ed he remanned  |               |
| (6) port80 8080 (7) port9090 8081 (8)                                                           | nort9192 808        |                 |               |
|                                                                                                 | (por 61 52 000      |                 |               |
|                                                                                                 |                     | - mun           |               |

- 2. 在 IP 旁輸入該 DVR 的網路地址。例子: DVR1 IP 192.168.0.72。
- 3. 在 Net Mask 旁輸入資料。例子: Net Mask 255.255.255.0。
- 4. 在 LAN 旁先剔選使用。
- 5. 然後,在 Gateway 旁輸入資料。例子: Gateway 192.168.0.200。
- 6. 修改 Port80 的數值。例子: Port80 8080。
- 7. 修改 Port9090 的數值。例子: Port9090 8081。
- 8. 修改 Port9192 的數值。例子: Port9192 8082。
- 9. 完成以上的資料修改,按下 Apply 鍵,然後按 OK 鍵退出。

#### Part IV: Install NAS Function

- I. 加入 NAS Key
- 1. 先把 DVR1 關閉, 然後把 NAS Key 是安裝在 DVR1 上的<sup>o</sup> 把 NAS Key 插在 DVR1 的機背 Parallel Port 上<sup>o</sup>
- 2. 把 DVR1 電源開啓, 登入 DVR BIOS, 修改 Integrated Peripherals 中的 Onboard Parallel Port 參數。 [DVR BIOS: Integrated Peripherals > Onboard Parallel Port = 378/IRQ7]

| In Inc.                   | ntegrated Peripherals |     |
|---------------------------|-----------------------|-----|
| On-Chip Primary PCI IDE   | [Enabled]             |     |
| On-Chip Secondary PCI IDE | [Enabled]             |     |
| On-Chip SATA              | [Auto]                | Mer |
| × SATA PortO configure as | SATA PortO            |     |
| SATA Port1 configure as   | SATA Port1            | [Di |
| USB Controller            | [Enabled]             | Dis |
| USB 2.0 Controller        | [Enabled]             | por |
| USB Keyboard Support      | [Disabled]            |     |
| USB Mouse Support         | [Disabled]            | [3] |
| Legacy USB storage detect | [Enabled]             | Ena |
| AC97 Audio                | [Auto]                | poi |
| Onboard H/W LAN           | [Enabled]             | 378 |
| OnBoard LAN Boot ROM      | [Disabled]            |     |
| Onboard Serial Port 1     | [Disabled]            | [2] |
| Anhoard Serial Port 2     | [Disabled]            | Ena |
| Onboard Parallel Port     | [378/IRQ7] (2)        | por |
| Parallel Port Mode        | [SPP]                 | 27  |
| × ECP Mode Use DMA        | 3                     |     |
|                           |                       | 13  |

- 3. 儲存這參數, 及退出 BIOS 設定頁, 重新開啓 DVR。
- 4. 重新登入 DVR 後, 在 Setup Page 中的 System 頁內會增加兩個功能鍵 NAS 及 NTP, 這表示 NAS 功能已被加入。
- II. 設定 NAS 資料
- 1. 登入 Setup **①** > System 頁。
- 2. 點按 NAS 功能鍵, 會跳出另一個視窗。

| Host & Lan - 3653e0083                                               | (1)                                           |
|----------------------------------------------------------------------|-----------------------------------------------|
| Host Name MTY08-DVR2070                                              | III IP 192.168.0.72                           |
|                                                                      | Net Mask 255.255.255.0                        |
| System Clock 2007 2 2 1                                              | 15 2 10 2 41 2 46 2 Timezone GMT+8/Taipei 7   |
| Printer Setup   Backup Config                                        | Restore Config                                |
|                                                                      |                                               |
| Internet<br>DNS Server                                               | Dynamic DNS                                   |
| Internet<br>DNS Server<br>Mail(SMTP) Server                          | Dynamic DNS<br>Account Password               |
| Internet<br>DNS Server<br>Mail(SMTP) Server<br>A LAN Default Gateway | Dynamic DNS<br>Account Password 192.168.0.200 |

Installation Guide & Operation Manual

3. 在 NAS Setup 頁中, 點按 "Enable" 功能, 表示需要啓動 NAS 功能。

| Path          | //192.168.0.140        | D/NAS1_D (4)         |
|---------------|------------------------|----------------------|
| User          | administrator          | (5)                  |
| Password      |                        | (6) I                |
| - OverWrite   | UpperBoun<br>LowerBour | nd <mark>400 </mark> |
| Backup Period | ~ [1 ₹                 | hour 🔨 🚺 🚽 min       |
| Valuma        |                        | GP Delete All        |

- 4. 加入 NAS Server 的路徑資料 Path。例子: Path //192.168.0.140/NAS1\_D。
- 5. 加入登入名稱 User。例子: User administrator, 這是 NAS Server 登入系統時的登入名稱。
- 6. 加入登入密碼 Password。例子: 沒有 Password, 可以空著不用輸入。
- 7. 資料輸入完成後,按下 OK 鍵,如成功接通 NAS Server,會出現 "Starting ... OK" 等字眼<sup>。</sup>若 NAS Server 已在網路上,等候數秒,該頁會自動關閉<sup>。</sup>
- ◆ 按 Status 鍵, 可以看到有關連接 NAS Server 的資料

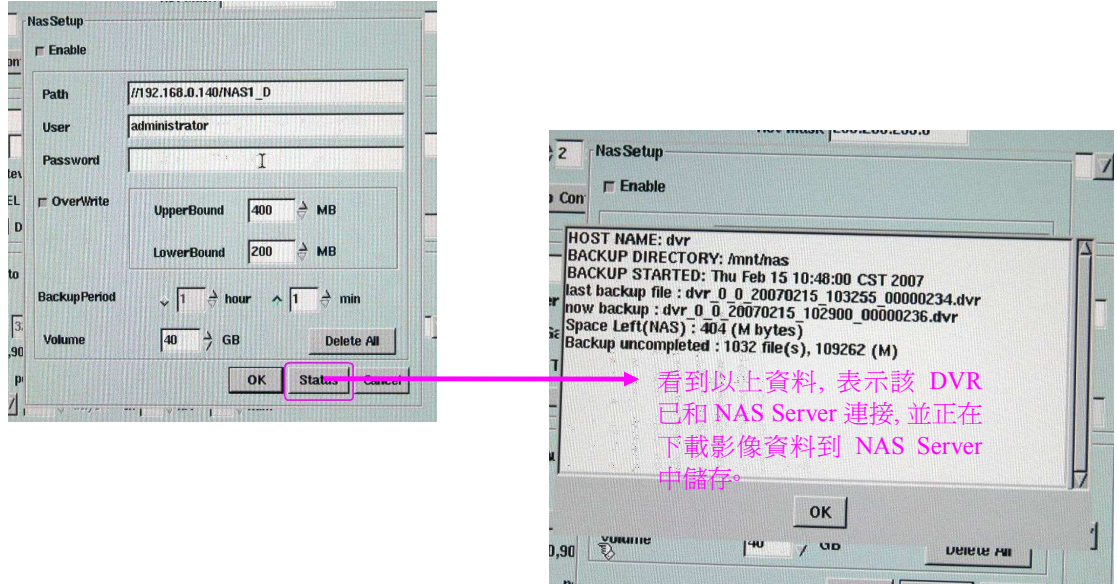

#### Part V: Operate NAS Function

當以上的資料設定完成後,等候數分鐘,可以看到 NAS Server 機器前的 RAID 裝置上的 HDD 燈會開始閃動,按表示 DVR 的影像資料開始抄到 NAS Server 上。

## Part VI: ZyXEL Router Setup

- ◆ ZyXEL Router 的 IP 預設値為 192.168.1.1。在正式使用前, 請更改它的 WAN Port / LAN Port IP, 請參 看下頁。
- ♦ 使用 IE Browse 登入 ZyXEL Router 進行參數編輯
- ✤ ZyXEL Router 的登入密碼(預設値) 為 '1234'。
- I. 登入 ZyXEL Router 系統
- 1. 在 Windows 中, 開啓 IE Browse, 並輸入 Router IP 192.168.42.88°
- 2. 輸入密碼 1234, 然後按 Login 鍵。

| 192.168.42.88 - ZyXEL ZyWALL 5 Internet Security Appliance | - Windows Internet Explorer                                                                                                    |                 |
|------------------------------------------------------------|----------------------------------------------------------------------------------------------------|-----------------|
| G → E http://192.168.42488/rpAuth.html                     | 💓 🍫 🗙 Live Search                                                                                                    | P -             |
| 🚖 💠 🍘 192.168.42.88 - ZyXEL ZyWALL 5 Internet Security A   | 🏠 🔹 📾 🕤 🖶 🗣 🔂 Pag                                                                                                    | e 🔹 🌍 Tools 👻 " |
|                                                            |                                                                                                    |                 |
| ZyXEL                                                      |                                                                                                    |                 |
|                                                            |                                                                                                    |                 |
|                                                            |                                                                                                    |                 |
|                                                            |                                                                                                    |                 |
|                                                            |                                                                                                    |                 |
|                                                            |                                                                                                    |                 |
| 7,/// 411                                                  | 5                                                                                                    |                 |
| 2 Junice                                                   |                                                                                                    |                 |
| Enter Password and                                         | t click Login.                                                                                                    |                 |
|                                                            |                                                                                                    |                 |
| Password:                                                  |                                                                                                    |                 |
|                                                            | and the second second se |                 |
| (211) Logn                                                 | Reset                                                                                                    |                 |
|                                                            |                                                                                                    |                 |
|                                                            |                                                                                                    |                 |
|                                                            |                                                                                                    |                 |
|                                                            | 😜 Internet                                                                                                    | <b>4</b> 100% • |

3. 再按下 Ignore 鍵登入系統。如需要更改系統密碼,可於此時在 "New Password" 旁輸入新密碼,再在 "Retype to Confirm" 旁輸入新密碼一次,然後按 "確認" 鍵。(如用戶在更改密碼後,忘記密碼,或因更 改密碼的步驟出問題,而未能成功登入系統,必須把 ZyXEL Router 送返廠重設密碼資料。)

| 🕥 + 🖉 http://192.1 | 8.42.88/passWarning.html                  | V 4 X Live Search |                  |
|--------------------|-------------------------------------------|-------------------|------------------|
| 192.168.42.88 -    | 2yXEL ZyWALL 5 Internet Security A        | 🔂 • 📾 • 🖶 •       | 🔂 Page 👻 🌍 Tools |
| ' <b>yXEL</b>      |                                           |                   |                  |
|                    | Use this screen to chang<br>New Password: | je the password.  |                  |
|                    | Retype to Confirm:                        |                   |                  |
|                    | Арку                                      | Time.             |                  |

Installation Guide & Operation Manual

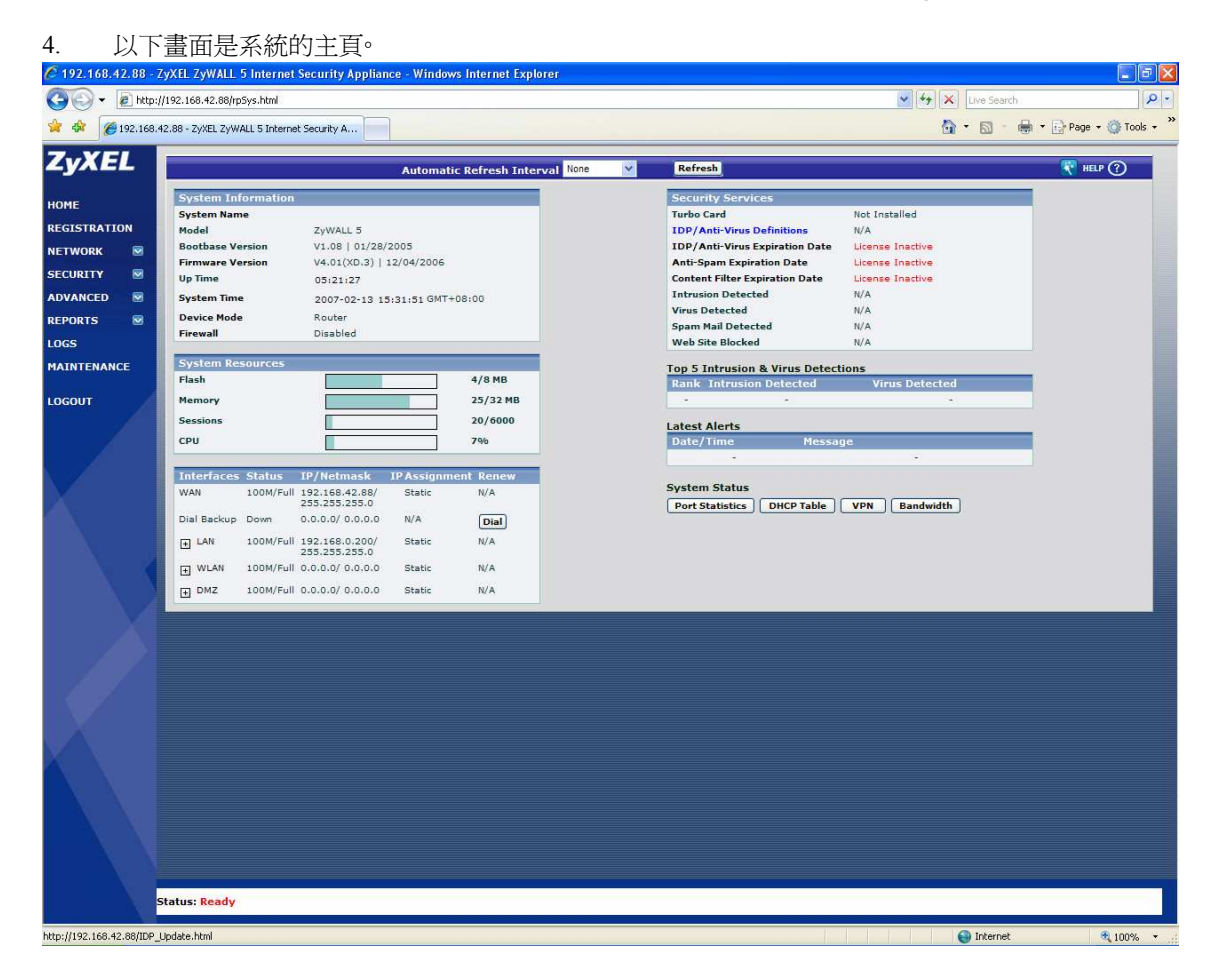

Installation Guide & Operation Manual

II. 修改 Router 的日期及時間

| 🖉 192.168.42.88 - Zy | yXEL ZyWALL 5 Internet Security Appliance - Windows Internet Explorer                        |           |
|----------------------|----------------------------------------------------------------------------------------------|-----------|
| 🔆 🗸 🖉 http://1       | 192.168.42.88/rp5ys.html                                                                     | P -       |
| 😭 🏟 🏾 🍎 192.168.42   | 2.88 - 2/XEL 2/WALL 5 Internet Security A                                                    | Tools - » |
| Z.YEI                |                                                                                              | HELP (?)  |
| ZYAEL                |                                                                                              | Ŭ         |
| номе                 | MAINTENANCE (2)                                                                              |           |
| REGISTRATION         | General Password Time and Date Device Mode F/W Upload Backup&Restore Restart                 |           |
| NETWORK 🖾            | Current Time and Date                                                                        |           |
| SECURITY 🛛           | Current Time 18:40:01 GMT+08:00                                                              |           |
|                      | Current Date 2007-02-13                                                                      |           |
| STATIC ROUTE         | Time and Date Setup                                                                          |           |
| BW MGMT              | (3i) (• Nanual                                                                               |           |
| DNS                  | New Time (hh:mm:ss) (31) 17 : 33 : 27                                                        |           |
| REMOTE MGMT          | New Date (yyyy-mm-dd) 2007 - 2 - 13                                                          |           |
| ALG                  | Get from Time Server                                                                         |           |
| REPORTS 🕅            | Time Protocol Daytine (RFC-887) 1                                                            |           |
| LOGS                 | Time Server Address* 0 post htp any Synchronize Now.                                         |           |
| MAINTENANCE          | Time Zone Setua                                                                              |           |
| Lacourt              | (1) Time Zone (GNT-98:00) Being Hong Kong Peth. Singapore Takel                              |           |
| LUGUUT               |                                                                                              |           |
|                      | Enable Daylight Saving<br>Start Date First V Sunday V of January V (2007-01-07) at 0 o'clock |           |
|                      | End Date First V Sunday V of January V (2007-01-07) at 0 o'clock                             |           |
|                      |                                                                                              |           |
|                      | (5) (Appy) Reset                                                                             |           |
| 1.                   |                                                                                              |           |
|                      |                                                                                              |           |
|                      |                                                                                              |           |
| $\mathbf{V}$         |                                                                                              |           |
|                      |                                                                                              |           |
|                      |                                                                                              |           |
| X X                  |                                                                                              |           |
|                      |                                                                                              |           |
|                      |                                                                                              |           |
| Sta                  | tatus; Ready                                                                                 |           |
|                      | Internet                                                                                     | 100% •    |

當這 ZyXEL Router 是首次使用時,或發覺時間日期不對時,便可進行修改。

- 1. 登入系統後, 點按 Maintenance。
- 2. 點選第三頁 Time and Date。
- 3. 在 "Time and Date Setup" 下, 點選 "Manual"。然後, 修改時間和日期資料。
- 4. 在 "Time Zone Setup" 下, 修改 Time Zone 資料 選用 (GMT+08:00) Beijing, Hong Kong, ...。
- 5. 完成以上資料設定後,按下 Apply 鍵儲存資料。

Installation Guide & Operation Manual

#### III. 修改 WAN IP

| 🖉 192.168.42.88 - Zy | XEL ZyWALL 5 Internet Security Appliance - Windows Internet Explorer | E F 🛛           |
|----------------------|----------------------------------------------------------------------|-----------------|
| 🕗 🗸 🖉 http://1       | 192.168.42.08/p5ys.html                                              | ρ-              |
| 😭 🏟 🌈 192.168.42     | .88 - Zy/EL ZyWALL 5 Internet Security A                             | a 🔹 🍈 Tools 🔹 🎽 |
| Z                    |                                                                      | HELP (?)        |
| ZYNEL                |                                                                      |                 |
| номе                 | WAN (2)                                                              |                 |
| REGISTRATION         | Route WAN Traffic Redirect Dial Backup                               |                 |
|                      | ISP Parameters for Internet Access                                   |                 |
| LAN                  | Encansulation (3) Ethernel                                           |                 |
| DMZ                  | Service Type Standard                                                |                 |
| WLAN                 | WAN IP Address Assignment                                            |                 |
| WIRELESS CARD        | Get Automatically from ISP                                           |                 |
| SECURITY 🛛           | (41) O Use Fixed IP Address                                          |                 |
| ADVANCED             | My WAN IP Address (41) 192 - 168 - 42 - 88                           |                 |
| REPORTS 🗹            | My WAN IP Subnet Mask 255 , 255 , 0<br>Gateway IP Addrese 192 754    |                 |
| LOGS                 |                                                                      |                 |
| MAINTENANCE          | Advanced Setup                                                       |                 |
| LOGOUT               | (I) Enable NAT (Network Address Translation)                         |                 |
|                      | RIP Direction                                                        |                 |
|                      |                                                                      |                 |
|                      |                                                                      |                 |
|                      | Mutteast version                                                     |                 |
|                      | Spoof WAN MAC Address from LAN                                       |                 |
|                      | Clone the computer's MAC address IP Address 0 . 0 . 0 . 0            |                 |
| 1.1                  |                                                                      |                 |
| 1.1                  | (6) Appy) Reset                                                      |                 |
|                      |                                                                      |                 |
|                      |                                                                      |                 |
| X                    |                                                                      |                 |
|                      |                                                                      |                 |
| $\mathbf{X}$         |                                                                      |                 |
| X X                  |                                                                      |                 |
| X X                  |                                                                      |                 |
|                      |                                                                      |                 |
| St                   | atus: Ready                                                          |                 |
| Done                 |                                                                      | <b>100%</b> •   |

- 1. 登入系統後, 點按 Network > WAN。
- 2. 點選第二頁 WAN。
- 3. 在"ISP Parameters ..."下,在 Encapsulation 旁選用"Ethernet"。
- 在 "WAN IP Address …"下, 點選 "Use fixed IP Address"。然後, 輸入以下資料, 如 (4ii): My WAN IP Address – 192.168.42.88。 My WAN IP Subnet Mask – 255.255.255.0° Gateway IP Address – 192.168.42.254。
- 5. 在 "Advanced Setup"下, 點選 "Enable NAT..."。然後, 選擇以下禎資料, 如 (5ii)。 RIP Direction – Both。 RIP Version – RIP-1。
- 6. 完成以上資料設定後,按下 Apply 鍵儲存資料。

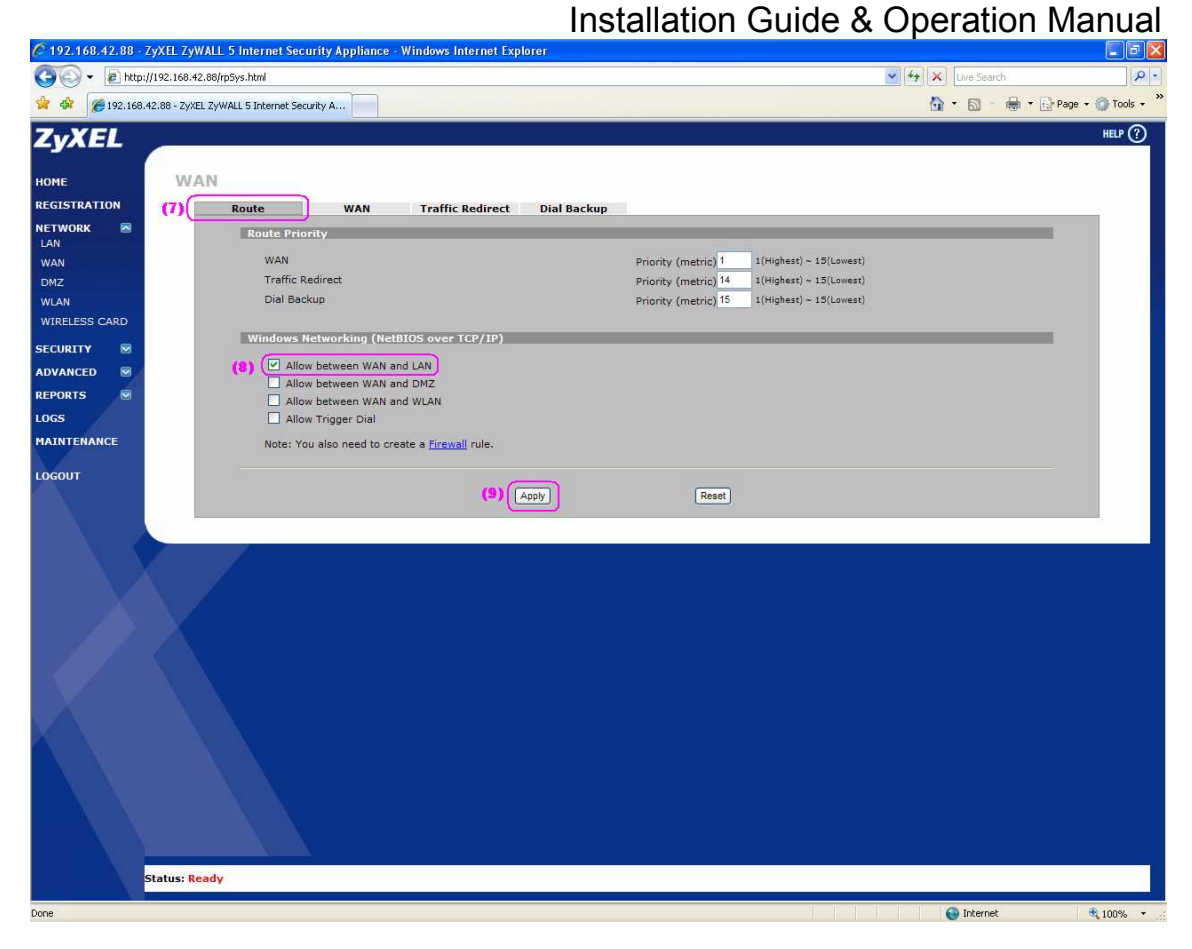

- 7. 點選第一頁 Route。
- 8. 在 "Windows Networking ..." 下, 剔選 "Allow between WAN and LAN"。
- 9. 完成後, 按下 Apply 鍵儲存資料。

Installation Guide & Operation Manual

#### IV. 修改 LAN IP

| C 192.168.42.88 - ZyXEL ZyWALL 5 I | Internet Security Appliance - Windows Internet Explorer |       |           |              |             |
|------------------------------------|---------------------------------------------------------|-------|-----------|--------------|-------------|
| 🚱 🗣 🔊 http://192.168.42.88/rp5y    | s.html                                                  | 47 ×  | Live Sear | ch           | Q -         |
| 🙀 🏟 🌈 192.168.42.88 - ZyXEL ZyWALL | . 5 Internet Security A                                 | 6     | • 🗟 •     | 🖶 🔹 🔂 Page 🗸 | 🗿 Tools 🔹 🎽 |
| 7. XEI                             |                                                         |       |           |              | HELP (?)    |
| LYNEL                              |                                                         |       |           |              |             |
| HOME LAN                           |                                                         |       |           |              |             |
| REGISTRATION (2)                   | AN Static DHCP IP Alias Port Roles                      |       |           |              |             |
| NETWORK (1 )                       | LAN TCP/IP                                              |       |           |              |             |
|                                    | IP Address (31) 192 . 168 . 0 . 200 RIP Direction (31)  | Both  | ~)        |              |             |
| DMZ                                | IP Subnet Mask (3ii) 255 . 255 . 0 RIP Version (3i      | RIP-1 | ~         |              |             |
| WLAN                               | Multicast None V                                        |       |           |              |             |
| WIRELESS CARD                      | DHCP Setup                                              | -     | -         |              |             |
| SECURITY 🛛                         | DHCP None 💌                                             |       |           |              |             |
| ADVANCED                           | IP Pool Starting Address Pool Size Pool Size            | 1280  |           |              |             |
| REPORTS 🛛 🖸                        | DHCP Server Address 0 . 0 . 0                           |       |           |              |             |
| LOGS                               | DHCP WINS Server 2 0 . 0 . 0 . 0                        |       |           |              |             |
| MAINTENANCE                        | For DNS setup please dick here                          |       |           |              |             |
| LOGOUT                             | Windows Networking (NetBIOS over TCP/IP)                |       |           | _            |             |
|                                    |                                                         |       |           |              |             |
|                                    | Allow between LAN and DMZ                               |       |           |              |             |
|                                    | Allow between LAN and WLAN                              |       |           |              |             |
|                                    | Note: You also need to create a Firewall rule.          |       |           |              |             |
|                                    |                                                         |       |           |              |             |
|                                    | (5) Apply Reset                                         |       |           |              |             |
|                                    |                                                         |       |           |              |             |
|                                    |                                                         |       |           |              | _           |
|                                    |                                                         |       |           |              |             |
|                                    |                                                         |       |           |              |             |
| XXX                                |                                                         |       |           |              |             |
|                                    |                                                         |       |           |              |             |
|                                    |                                                         |       |           |              |             |
|                                    |                                                         |       |           |              |             |
| $\lambda$                          |                                                         |       |           |              |             |
|                                    |                                                         |       |           |              |             |
| Status: Ready                      |                                                         |       |           |              |             |
|                                    |                                                         | 1 17  | Internel  |              | 100%        |

- 1. 登入系統後, 點按 Network > LAN。
- 2. 點選第一頁 LAN∘
- 在 "LAN TCP/IP"下,在 "IP Address" 旁輸入 LAN Port IP 192.168.0.200。 在 "IP Subnet Mask" 旁輸入 "255.255.255.0"。 RIP Direction – Both。 RIP Version – RIP-1。
- 4. 在 "Windows Networking ..." 下, 剔選 "Allow between LAN and WAN"。
- 5. 完成以上資料設定後,按下 Apply 鍵儲存資料。

## Installation Guide & Operation Manual

#### V. 關閉 Firewall

| 🖉 192.168.42.88 - ZyXEL ZyWALL 5 Internet Security Appliance - Windows Internet Explorer                                                     |                                    |
|----------------------------------------------------------------------------------------------------|------------------------------------|
| 🚱 🕘 👻 🖻 http://192.168.42.88/rp5ys.html                                                                                                    | Live Search                        |
| 😪 🏟 🌈 192.168.42.88 - ZyXEL ZyWALL 5 Internet Security A                                                                                     | 🏠 🔹 🔂 🕤 🖶 🔹 🔂 Page 🔹 🎯 Tools 🔹 🎽   |
| ZvXEL                                                                                                    | HELP (?)                           |
|                                                                                                    |                                    |
| HOME FIREWALL                                                                                                    |                                    |
| REGISTRATION (2) Default Rule Rule Summary Anti-Probing Threshold Service                                                                    |                                    |
| NETWORK Default Rule Setup                                                                                                    |                                    |
| SECURITY (1) (5) Enable Firewall                                                                                                    |                                    |
| IDP Allow Asymmetrical Route (Warning: When this box is checked, all LAN to LAN, WAN to WAN, DMZ to DMZ, WL will bypass the Firewall check.) | AN to WLAN, and VPN to VPN packets |
| ANTI-VIRUS                                                                                                    |                                    |
| ANTI-SPAM LAN WAN DMZ WLAN VPN                                                                                                    |                                    |
|                                                                                                    |                                    |
| CERTIFICATES WAN Drop V V (3) Permit V Drop V V Permit V                                                                                     |                                    |
| AUTH SERVER DM2 Drop V Permit V Drop V Permit V                                                                                              |                                    |
| ADVANCED V VULAN Drop V V Permit V Drop V V Permit V                                                                                         |                                    |
| REPORTS V Forme V Forme V Forme V Forme V                                                                                                    |                                    |
| LOGS                                                                                                    |                                    |
| MAINTENANCE (4) (Apply) Reset                                                                                                    |                                    |
| LOGOUT                                                                                                    |                                    |
|                                                                                                    |                                    |
| Status, ngauy                                                                                                    |                                    |
| Done                                                                                                    | 😜 Internet 🔍 100% 👻                |

- 1. 登入系統後, 點按 Security > Firewall。
- 2. 點選第一頁 Default Rule。
- 3. 在中間的表內,修改在 WAN-WAN 相交的參數。把參數改為 "Permit" 及剔選。
- 4. 完成後, 按下 Apply 鍵儲存資料。
- 5. 然後, 把 "Enable Firewall" 功能旁的剔號刪除。
- 6. 再按下 Apply 鍵儲存資料。

Installation Guide & Operation Manual

### VI. 啓動 NAT 功能

| 🖉 192.168.42.88 - ZyXEL ZyWALL 5 Internet Security Appliance - Windows Internet Explorer |                                               |
|------------------------------------------------------------------------------------------|-----------------------------------------------|
| 🚱 🕞 👻 http://192.168.42.88/rp5ys.html                                                    | 💌 🖘 🔀 Live Search                             |
| 😪 🏟 🍘 192.168.42.88 - ZyXEL ZyWALL 5 Internet Security A                                 | 💁 👻 🔝 👘 🖬 🖬 🖓 Page 👻 🎯 Tools 🚽                |
| ZvXEI                                                                                    | HELP ()                                       |
|                                                                                          |                                               |
| HOME NAT                                                                                 |                                               |
| REGISTRATION (2) NAT Overview Address Mapping Port Forwarding Port Triggering            |                                               |
| NETWORK Steep                                                                            |                                               |
| SECURITY Max. Concurrent Sessions                                                        | 6000                                          |
| ADVANCED (4) Max. Concurrent Sessions Per Host<br>(31) (7) Enable NAT                    | 4000 (Historical high since last startup: 20) |
| STATIC ROUTE Address Mapping Rules                                                       |                                               |
| BW MGMT O Full Feature                                                                   | 0/30                                          |
| DNS REMOTE MGMT Port Forwarding Rules                                                    | 2/30                                          |
| UPnP Port Triggering Rules                                                               | 0/12                                          |
| ALG                                                                                      |                                               |
| REPORTS (4)                                                                              | Reset                                         |
| LOGS                                                                                     |                                               |
| MAINTENANCE                                                                              |                                               |
| LOGOUT                                                                                   |                                               |
|                                                                                          |                                               |
|                                                                                          |                                               |
|                                                                                          |                                               |
|                                                                                          |                                               |
|                                                                                          |                                               |
|                                                                                          |                                               |
|                                                                                          |                                               |
|                                                                                          |                                               |
|                                                                                          |                                               |
|                                                                                          |                                               |
|                                                                                          |                                               |
|                                                                                          |                                               |
|                                                                                          |                                               |
| Status: Ready                                                                            |                                               |
|                                                                                          |                                               |
| Done                                                                                     | 😜 Internet 🔍 100% 👻                           |

- 1. 登入系統後, 點按 Advanced > NAT。
- 2. 點選第一頁 NAT Overview。
- 3. 在 "NAT Setup" 下, 剔選 "Enable NAT"。然後, 點選 "SUA" 功能。
- 4. 完成後, 按下 Apply 鍵儲存資料。

## Installation Guide & Operation Manual

VII. 設定 Port Forwarding 資料

| 🖉 192.168.42.88 - Zy)      | XEL ZyWALL 5 Internet Security Appliance - Wi | ndows Internet Explorer         |                  |                    | <b>-</b> 7 <b>×</b> |
|----------------------------|-----------------------------------------------|---------------------------------|------------------|--------------------|---------------------|
| 🔆 🖉 🗸 🖉 http://19          | 92.168.42.88/rp5ys.html                       |                                 |                  | 💽 🔄 🔀 Live Search  | P -                 |
| 😭 🏟 🎯 192.168.42.8         | 88 - ZyXEL ZyWALL 5 Internet Security A       |                                 |                  | 🏠 • 🗟 - 🖶 • 🗟      | Page 🔹 🍈 Tools 🔹 🎽  |
| 7.YEI                      |                                               |                                 |                  |                    | HELP (?)            |
| ZYAEL                      |                                               |                                 |                  |                    |                     |
| номе                       | NAT                                           | 2)                              |                  |                    |                     |
| REGISTRATION               | NAT Overview Address Mapping                  | Port Forwarding Port Triggering |                  |                    |                     |
| NETWORK 🛛                  | Port Forwarding Rules                         |                                 |                  |                    |                     |
| SECURITY 🛛                 | Default Server                                |                                 |                  |                    |                     |
| ADVANCED (11)              | (31) (31)                                     |                                 |                  | Go to Page         |                     |
| (NAT)(1ii)<br>STATIC ROUTE | 1 MTYOS 3                                     | Incoming Port(s)                | Port Translation | Server IP Address  |                     |
| BW MGMT                    | 2 V MTY09                                     | 8090 - 8092                     | 0 - 0            | 192 . 168 . 0 . 73 |                     |
| DNS                        | 3                                             | 0 - 0                           | 0 - 0            | 0.0.0.0            |                     |
| REMOTE MGMT                | 4                                             | 0 - 0                           | 0 - 0            | 0.0.0.0            |                     |
| UPnP                       | 5                                             | 0 - 0                           | 0 - 0            | 0.0.0.0            |                     |
|                            | 6                                             | 0 - 0                           | 0 - 0            | 0.0.0.0            |                     |
| REPORTS M                  |                                               |                                 | 0 - 0            | 0.0.0              |                     |
| MAINTENANCE                | 9                                             | 0 0                             | 0 0              | 0.0.0.0            |                     |
| HAINTENANCE                | 10                                            | 0 - 0                           | 0 - 0            | 0.0.0.0            |                     |
| LOGOUT                     | Note 1: You may also need to                  | create a Firewall rule.         |                  |                    |                     |
|                            | Note 2: Port Translation is opt               | ional.                          |                  |                    |                     |
|                            |                                               | (5)                             | Deart            |                    |                     |
|                            |                                               |                                 | Reser            |                    |                     |
|                            |                                               |                                 |                  |                    |                     |
|                            |                                               |                                 |                  |                    |                     |
| 1 1                        |                                               |                                 |                  |                    |                     |
|                            |                                               |                                 |                  |                    |                     |
|                            |                                               |                                 |                  |                    |                     |
| X                          |                                               |                                 |                  |                    |                     |
|                            |                                               |                                 |                  |                    |                     |
|                            |                                               |                                 |                  |                    |                     |
| $X \to X$                  |                                               |                                 |                  |                    |                     |
| $\mathbf{X}$               |                                               |                                 |                  |                    |                     |
|                            |                                               |                                 |                  |                    |                     |
| Sta                        | atus: Ready                                   |                                 |                  |                    |                     |
| Done                       |                                               |                                 |                  | Internet           | <b>100%</b>         |

- 1. 登入系統後, 點按 Advanced > NAT。
- 2. 點選第三頁 Port Forwarding。
- 3. 在中間的表內輸入參數資料。
  - i. 在第1個資料的 Active 位置剔選, 如 (3i)。
  - ii. 在 Name 位置輸入 DVR 名稱, 如 (3ii)。例子: Name MTY08。
  - iii. Incoming Port 的左邊輸入位置是開始值, 如 (3iii)。例子: 8080。
  - iv. Incoming Port 的右邊輸入位置是結束值,如(3iv)。例子: 8082。
  - v. 在 Server IP Address 位置輸入該 DVR 的 IP 地址, 如 (3v)。例子: DVR1 IP 192.168.0.72。
- 4. 如有其他 DVR 資料需要加上,可重複步驟 (3)。
- 5. 完成後, 按下 Apply 鍵儲存資料。

## Part VII: MEGAsys Operation

- I. Add DVR Video Icon
- 1. [編輯操作模擬地圖] 2, 開啓需要進行編輯的 Site Map。例子: Site Map BMP886.bmp。
- 2. 點按"插入圖標" 2 鍵, 選擇圖標類型。例子: 圖標類型 DVR。

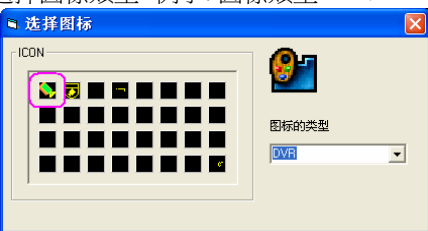

3. 在 DVR 圖標表中, 點選合適的 icon, 放在 Site Map 中的適合位置。

4.

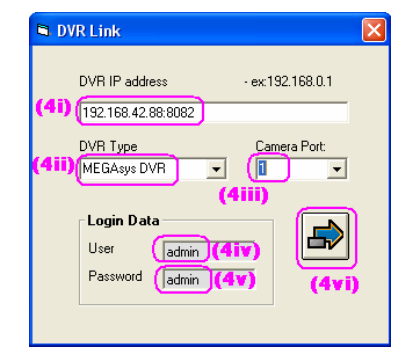

- 在'DVR Link' 視窗中, 輸入以下資料。
- i. DVR IP 192.168.42.88:8082°
- ii. DVR Type MEGAsys DVR°
- iii. Camera Port 1°
- iv. User admin∘
- v. Password admin<sup>o</sup>
- vi. 完成後,按下儲存鍵退出。
- 5. 如果仍有其他的 DVR icon 需要加入, 可以重複步驟 2 至 4。
- 6. 如果完成所有 DVR icon 的加入, 按下 "文件貯存" 🛄 鍵, 儲存及退出。

#### II. Monitor Video

- 1. 在 Site Map 中, 把鼠標移到需要的 DVR icon 上點按兩下, 影像便會顯示出來。
- 2. 這便是 Remote Live Monitor 的視窗。

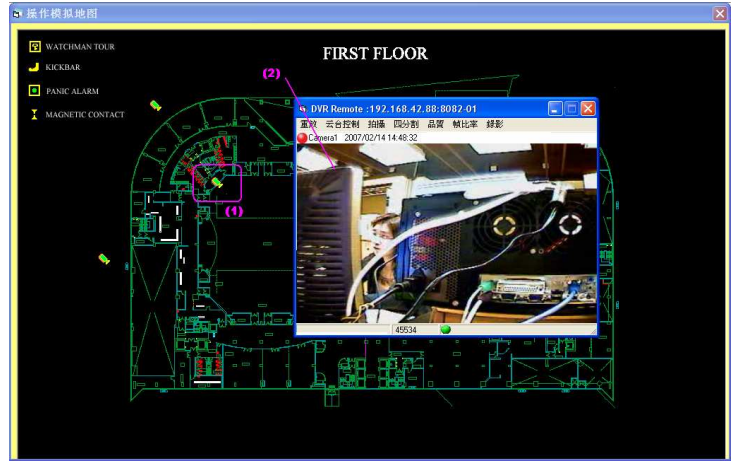

## Installation Guide & Operation Manual

#### III. Playback from NAS Server

- 1. 在 Remote Live Monitor 視窗上, 點按 "重放" 鍵, 可選擇在 Local DVR 或 NAS Server 上提取影像播放。
- 2. 出現一個 Playback 視窗。

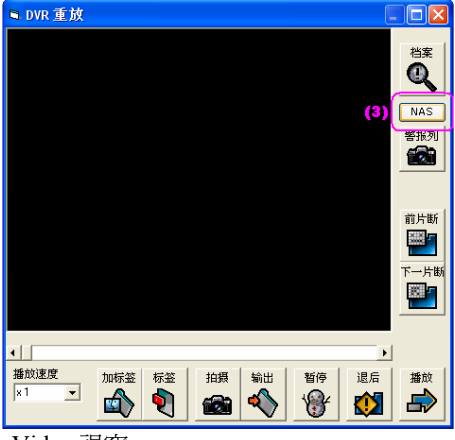

- 3. 點按 NAS 鍵, 出現 Search Video 視窗。
- 4. 這視窗是從 NAS Server 上提取影像的。

| Se  | lect File                                                                                                    |                                                                     |                                                                                                    |                                                                                                    |                                                                                                    |                                                                                                    |       |           |        |                     |    |          |
|-----|----------------------------------------------------------------------------------------------------|---------------------------------------------------------------------|----------------------------------------------------------------------------------------------------|----------------------------------------------------------------------------------------------------|----------------------------------------------------------------------------------------------------|----------------------------------------------------------------------------------------------------|-------|-----------|--------|---------------------|----|----------|
| Fro | <sup>m</sup> 2007 💌                                                                                                    | Year                                                                | 02                                                                                                    | ▼ Mont                                                                                                    | h 14                                                                                                    | ▼ Day                                                                                                    | 00    | ▼ Ho      | ur  00 | ▼ <sup>Minute</sup> | 00 | ▼ Second |
| То  | 2007 💌                                                                                                    | Year                                                                | 02                                                                                                    | ▼ <sup>Mont</sup>                                                                                                    | <sup>h</sup> 14                                                                                                    | ▼ Day                                                                                                    | 14    | ▼ Ho      | ur 52  | ▼ <sup>Minute</sup> | 36 | ▼ Second |
|     |                                                                                                    | 1 🗆                                                                 | 2                                                                                                    | Г 3                                                                                                    | □ 4                                                                                                    |                                                                                                    | 5     | F 6       | □ 7    | □ 8                 |    | (Ciear)  |
|     |                                                                                                    | э 🗆                                                                 | 10                                                                                                    | E 11                                                                                                    | □ 1                                                                                                    | 2 🗖                                                                                                    | 13    | 14        | l 15   | ☐ 16                |    | All      |
|     |                                                                                                    |                                                                     | S                                                                                                    | earch                                                                                                    |                                                                                                    |                                                                                                    |       | $\square$ | List   | (5)                 |    |          |
|     | Camera<br>Cameral<br>Cameral<br>Cameral<br>Cameral<br>Cameral<br>Cameral<br>Cameral<br>Cameral<br>Cameral<br>Cameral<br>Cameral<br>Cameral<br>Cameral<br>Cameral<br>Cameral<br>Cameral | Date<br>2007<br>2007<br>2007<br>2007<br>2007<br>2007<br>2007<br>200 | /02/1<br>/02/1<br>/02/1<br>/02/1<br>/02/1<br>/02/1<br>/02/1<br>/02/1<br>/02/1<br>/02/1<br>/02/1<br>/02/1<br>/02/1<br>/02/1<br>/02/1<br>/02/1 | Start 1<br>4 11:5<br>4 11:5<br>4 11:5<br>4 11:4<br>4 11:4<br>4 11:4<br>4 11:3<br>4 11:2<br>4 11:2<br>4 11:2<br>4 11:1<br>4 11:1<br>4 11:1<br>4 11:1<br>4 11:0<br>4 11:0 | Fime 1<br>3:00<br>5:51<br>2:00<br>3:41<br>4:47<br>0:53<br>3:00<br>3:00<br>5:00<br>1:00<br>5:00<br>1:00<br>7:00<br>2:59<br>3:54<br>4:50<br>0:44 | otal Time<br>00:03:25<br>00:03:10<br>00:03:52<br>00:03:55<br>00:03:55<br>00:03:56<br>00:03:56<br>00:03:56<br>00:03:56<br>00:03:59<br>00:04:01<br>00:04:01<br>00:04:02<br>00:04:05<br>00:04:05<br>00:04:05 | : Lab | 21        |        |                     |    |          |
|     |                                                                                                    |                                                                     |                                                                                                    | Open                                                                                                    | ](                                                                                                    | 6)                                                                                                    |       |           | Close  |                     |    |          |

- 5. 在 Select File 視窗中,只有一個 channel 的 video 會被剔選,因爲剛才正是監看 #1 影像。按下 List 鍵, MEGAsys 系統便會從 NAS Server 系統中提取相符組合的資料,並在 List 鍵的下方位置顯示。
- 6. 在顯示的資料中點選任何一筆資料後,再按 Open 鍵,該筆影像便會被開啓。

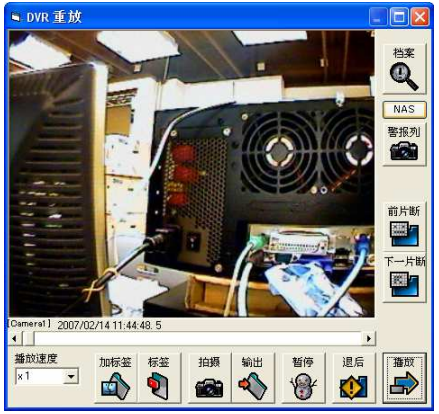

## Installation Guide & Operation Manual

- IV. Playback from Local DVR
- 1. 在 Remote Live Monitor 視窗上, 點按 "重放" 鍵, 可選擇在 Local DVR 或 NAS Server 上提取影像播放。
- 2. 出現一個 Playback 視窗。

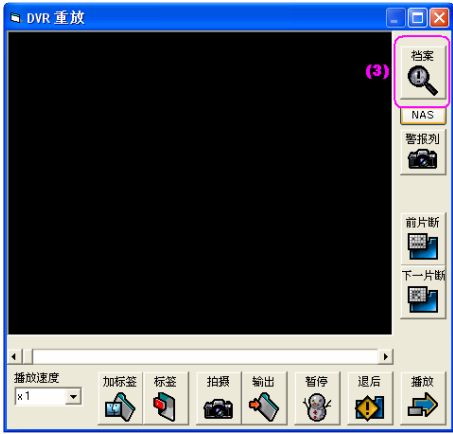

- 3. 點按"檔案"鍵,出現 Search Video 視窗。
- 4. 這視窗是從 Local DVR 上提取影像的。

| Se  | lect File                                                                                                    |                                                                     |                                                              |                                                                                                    |                                                                                                    |                                                                                                    |                                          |      |       |                     |    |          |
|-----|----------------------------------------------------------------------------------------------------|---------------------------------------------------------------------|--------------------------------------------------------------|----------------------------------------------------------------------------------------------------|----------------------------------------------------------------------------------------------------|----------------------------------------------------------------------------------------------------|------------------------------------------|------|-------|---------------------|----|----------|
| Fro | <sup>m</sup> 2007 💌                                                                                                    | Year                                                                | 02                                                           | ▼ <sup>Mon</sup>                                                                                                    | <sup>th</sup> 14                                                                                                 | ▼ Day                                                                                                    | 00                                       | ▼ Ho | ur 00 | ▼ Minute            | 00 | ▼ Second |
| то  | 2007 💌                                                                                                    | Year                                                                | 02                                                           | ▼ Mon                                                                                                    | <sup>th</sup> 14                                                                                                 | ▼ Day                                                                                                    | 14                                       | ▼ He | ur 52 | ▼ <sup>Minute</sup> | 36 | ▼ Second |
|     | <b>v</b> 1                                                                                                    | Г                                                                   | 2                                                            | Π3                                                                                                    | Г                                                                                                    | 4 🗆                                                                                                    | 5                                        | □ 6  | □ 7   | □ 8                 |    | (Ciear)  |
|     | <b></b> 9                                                                                                    |                                                                     | 10                                                           | E 11                                                                                                    | Г                                                                                                    | 12 🔲                                                                                                    | 13                                       | 14   | l 15  | l 16                |    | All      |
|     |                                                                                                    |                                                                     | 8                                                            | Search                                                                                                    |                                                                                                    |                                                                                                    |                                          |      | List  | (5)                 |    |          |
|     | Camera<br>Cameral<br>Cameral<br>Cameral<br>Cameral<br>Cameral<br>Cameral<br>Cameral<br>Cameral<br>Cameral<br>Cameral<br>Cameral | Date<br>2007<br>2007<br>2007<br>2007<br>2007<br>2007<br>2007<br>200 | /02/<br>/02/<br>/02/<br>/02/<br>/02/<br>/02/<br>/02/<br>/02/ | Start<br>14 113<br>14 113<br>14 113<br>14 113<br>14 113<br>14 113<br>14 113<br>14 113<br>14 113<br>14 113<br>14 113 | Time<br>59:00<br>55:51<br>52:00<br>48:41<br>44:47<br>40:53<br>36:58<br>33:00<br>29:00<br>25:00<br>21:00<br>17:00 | Total Tim<br>00:03:25<br>00:03:10<br>00:03:55<br>00:03:55<br>00:03:55<br>00:03:55<br>00:03:56<br>00:03:56<br>00:03:56<br>00:03:56<br>00:03:56<br>00:03:56<br>00:04:01<br>00:04:01<br>00:04:01 | e Lab<br>5<br>5<br>5<br>5<br>5<br>5<br>5 | oel  |       |                     |    |          |
|     | Cameral<br>Cameral<br>Cameral<br>Cameral                                                                                        | 2007<br>2007<br>2007<br>2007                                        | /02/<br>/02/<br>/02/                                         | 14 11:<br>14 11:<br>14 11:<br>14 11:                                                                                | 08:54<br>04:50<br>00:44                                                                                          | 00:04:02<br>00:04:06<br>00:04:05<br>00:04:07                                                                                                    |                                          |      |       |                     |    | ~        |
|     |                                                                                                    |                                                                     |                                                              | Open                                                                                                    |                                                                                                    | (6)                                                                                                    |                                          |      | Close |                     |    |          |

- 5. 在 Select File 視窗中,只有一個 channel 的 video 會被剔選,因爲剛才正是監看 #1 影像。按下 List 鍵, MEGAsys 系統便會從 Local DVR 中提取相符組合的資料,並在 List 鍵的下方位置顯示。
- 6. 在顯示的資料中點選任何一筆資料後,再按 Open 鍵,該筆影像便會被開啓。

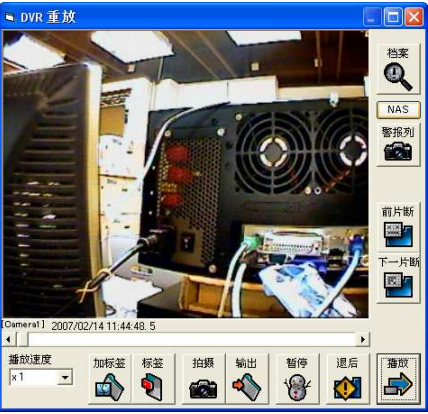

## Part VIII: Monitor from IE

當有需要使用 IE Browse 監看 Local DVR 時, 請留意在 IE 上輸入的路徑資料。

IE web: http://192.168.42.88:8080

這是監看 DVR1 的影像。這個 Port 號碼與 MEGAsys Server 中加入 DVR icon 時的 port 號碼有所不同。

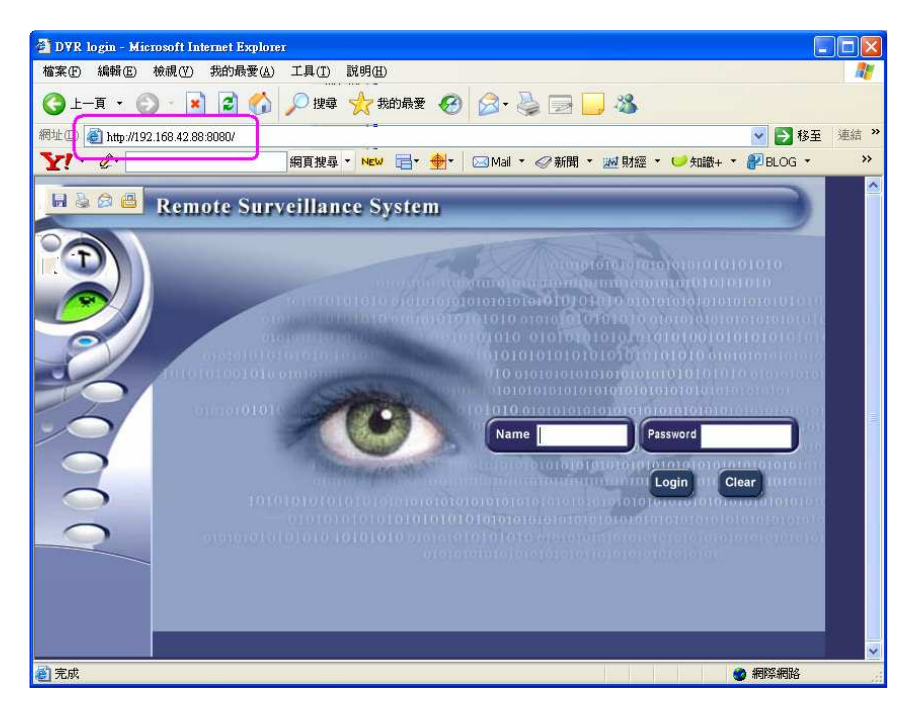